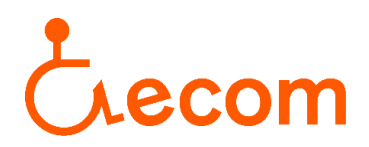

## Acceso al listado de entidades acreditadas que gestionan el Servicio de Asistencia Personal

 Para acceder al sitio web poner en el navegador RESES y entrar en el primer resultado, o si lo preferís aquí os dejamos el enlace para acceder de forma directa: <u>RESES</u>

Una vez habéis entrado en el sitio web, clicar sobre el enunciado "Cercador de servicios sociales y de entidades de servicios sociales":

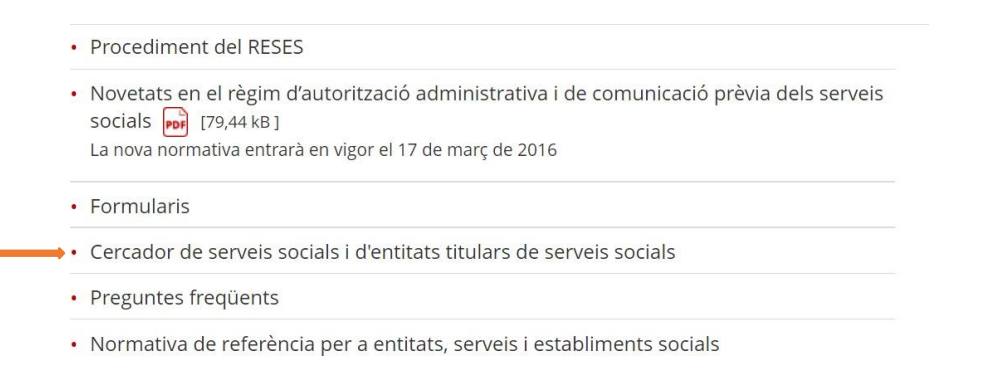

 Una vez dentro, marcar la icona "Servicios sociales especializados" y se abrirá un desplegable donde habrá que marcar la icona donde pone "Servicios sociales especializados: servicios para las personas con discapacidad física":

| ○ Serveis socials bàsics                                                                                   |
|----------------------------------------------------------------------------------------------------|
| Serveis socials especialitzats                                                                             |
| $\bigcirc$ Tots els serveis socials especialitzats                                                         |
| 🔿 Serveis socials especialitzats: infància, adolescència, joventut                                         |
| $\bigcirc$ Serveis socials especialitzats: persones amb dependència                                        |
| $\bigcirc$ Serveis socials especialitzats: persones grans amb dependència o risc social                    |
| $\bigcirc$ Serveis socials especialitzats: serveis comuns per a persones amb discapacitat                  |
| $\odot$ Serveis socials especialitzats: serveis per a persones amb discapacitat intel·lectual              |
| Serveis socials especialitzats: serveis per a persones amb discapacitat física                             |
| $\odot$ Serveis socials especialitzats: serveis per a persones amb discapacitat sensorial                  |
| $\odot$ Serveis socials especialitzats: persones amb problemàtica social derivada de malaltia mental       |
| $\bigcirc$ Serveis socials especialitzats: persones amb drogodependències i/o altres addiccions            |
| $\bigcirc$ Serveis socials especialitzats: persones afectades pel virus VIH/SIDA                           |
| $\odot$ Serveis socials especialitzats: cuidadors/es familiars o altres cuidadors/es no professionals      |
| $\odot$ Serveis socials especialitzats: famílies amb problemàtica social i risc d'exclusió social          |
| $\odot$ Serveis socials especialitzats: dones en situació de violència masclista i els seus fills i filles |
| ○ Serveis socials especialitzats: suport als serveis socials especialitzats                                |
| $\bigcirc$ Altres prestacions de serveis: serveis experimentals                                            |
| O Serveis inscrits RESES: fora Cartera 2009-2010                                                           |

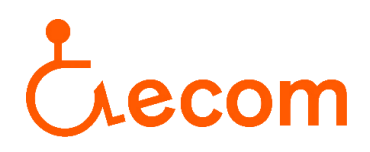

- 3. En la misma página, un poco más abajo, os aparecerá un campo donde deberéis rellenar sólo los dos primeros.
  - En el campo "tipología del servicio" seleccionar "Servicio de asistencia personal de apoyo a la vida autónoma y de integración social y comunitaria, para personas con discapacidad física":

| Tipologia del servei:           | (No Seleccionat)                                                                                                    |  |  |
|---------------------------------|----------------------------------------------------------------------------------------------------|--|--|
| Grup de destinataris:           | (No Seleccionat)<br>Servei de centre de dia d'atenció especialitzada temporal o permanent per a persones amb discapacitat fís                                                                              |  |  |
| Destinataris:                   | Servei de suport a l'autonomia a la pròpia llar per a persones amb discapacitat física                                                                                                    |  |  |
| Qualificació de l'entitat:      | Servei de llar amb suport per a persones amb discapacitat física<br>Servei de llar residència temporal o permanent per a persones amb discapacitat física                                                  |  |  |
| Núm. de registre del<br>servei: | Servei de centre residencial temporal o permanent per a persones amb discapacitat física<br>Servei de centre de dia de teràpia ocupacional (STO) per a persones amb discapacitat física                    |  |  |
| Comarca:                        | Servei de centre de dia ocupacional d'inserció (SOI) per a persones amb discapacitat física<br>Servei d'assistència personal de suport en l'acompanyament a activitats laborals, ocupacionals i/o formativ |  |  |
| Municipi:                       | Servei d'assistència personal de suport a la vida autònoma i d'integració social i comunitària, per a person                                                                                               |  |  |
| Districte:                      | (No Seleccionat)                                                                                                    |  |  |

 En el campo "Grupo de destinatarios" seleccionar "Discapacitados físicos". Por último, clicar en la icona de debajo. Y ya podréis consultar las entidades de Asistencia Personal que están acreditadas en el Registre d'Entitats, Serveis i Establiments Socials.

| Tipologia del servei:           | (No Seleccionat)                                                                                       | ~            |
|---------------------------------|----------------------------------------------------------------------------------------------------|--------------|
| Grup de destinataris:           | (No Seleccionat) 🗸                                                                                     | 10           |
| Destinataris:                   | (No Seleccionat)<br>ADDICCIONS                                                                         | $\sim$       |
| Qualificació de l'entitat:      | AFECTATS PEL VIH                                                                                       |              |
| Núm. de registre del<br>servei: | ALTRES<br>DISCAPACITATS EN GENERAL<br>DISCAPACITATS EISICS                                             |              |
| Comarca:                        | DISCAPACITATS INTEL·LECTUALS                                                                           |              |
| Municipi:                       | DISCAPACITATS SENSORIALS<br>DIVERSA                                                                    | Codi postal: |
| Districte:                      | DONES<br>FAMILIA                                                                                       | →            |
|                                 | GENT GRAN<br>INFANCIA-ADOLESCENCIA<br>INFANTS DISCAPACITATS<br>MALALTS<br>MALALTS MENTALS<br>MARGINATS |              |